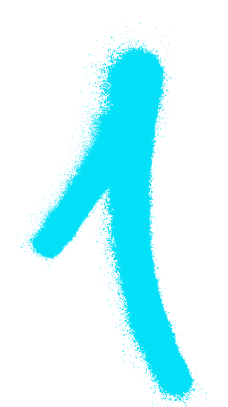

## **ЗРОБИ ЦЕ САМ** конфігурація роутера

ПІДКЛЮЧІТЬ РОУТЕР ДО КОМП'ЮТЕРА ЗА ДОПОМОГОЮ КАБЕЛЮ RJ-45 АБО ЧЕРЕЗ WIFI, А ПОТІМ:

А здійсніть вхід на пристрій за допомогою будь-якого браузера.

В у адресному рядку введіть ІР роутера – найчастіше це 192.168.0.1 або 192.168.1.1. Він міститься на задній стороні пристрою або у доданій інструкції.

УВАГА: ЯКЩО ДАНІ ДЛЯ АВТОРИЗАЦІЇ, НАДАНІ В ІНСТРУКЦІЇ, НЕ ПРАЦЮЮТЬ, ЇХ МОЖНА ОНОВИТИ ШЛЯХОМ ПЕРЕЗАПУСКУ ПРИСТРОЮ. ОДНАК, НЕ ЗАБУВАЙТЕ, ЩО ВИ РОБИТЕ ЦЕ НА ВЛАСНУ ВІДПОВІДАЛЬНІСТЬ!

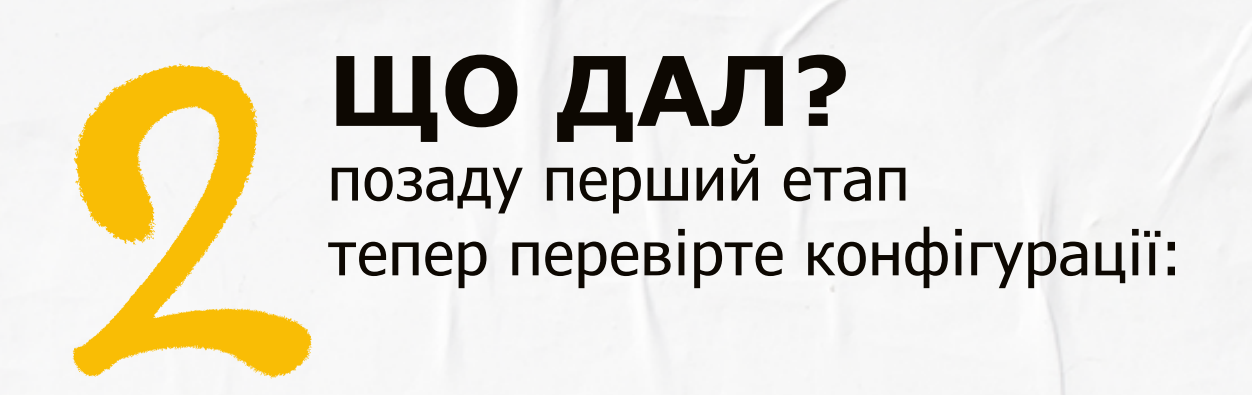

- → чи перехід за IP-адресою є автоматичним (часом він також описується як динамічний чи DHCP),
- → чи роутер має вимкнене клонування адреси МАС (кінцева умова).
- дані налаштування повинні бути за замовчуванням, якщо це не так, можна зробити це самостійно шляхом переходу до закладки WAN («Швидка конфігурація»),
- також варто скористатися інструкцією з експлуатації, що додана до роутера.

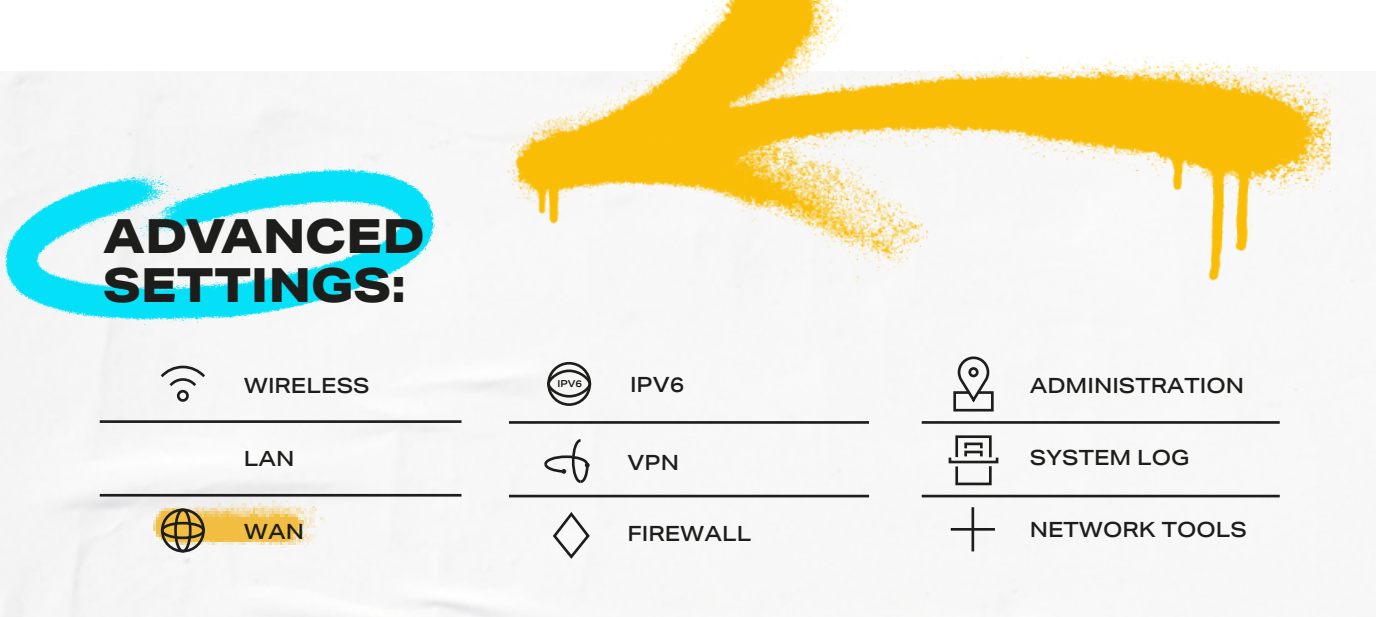

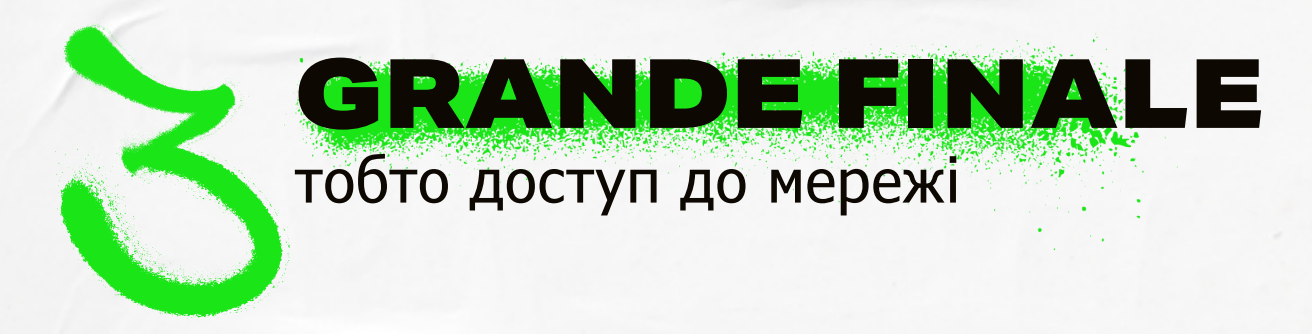

НАЙСКЛАДНІШЕ ПОЗАДУ! ЗАЛИШАЄТЬСЯ ЛИШЕ ЗАРЕЄСТРУВАТИ ПРИСТРІЙ І ВСЕ ПОВИННО ПРАЦЮВАТИ! АЛЕ ПРО ВСЕ ПО ЧЕРЗІ:

- → КАБЕЛЬ RJ-45 З ГНІЗДА ЕТНЕRNЕТ У СТІНІ, ПІДКЛЮЧИТИ ДО ПОРТУ WAN – ВХІД ЗНАХОДИТЬСЯ ПОЗАДУ РОУТЕРА,
- → ЗАПУСТІТЬ БРАУЗЕР ТА УВІЙДІТЬ ДО ПАНЕЛІ КЛІЄНТА.

## ЩОБ УВІЙТИ ДО ПАНЕЛІ:

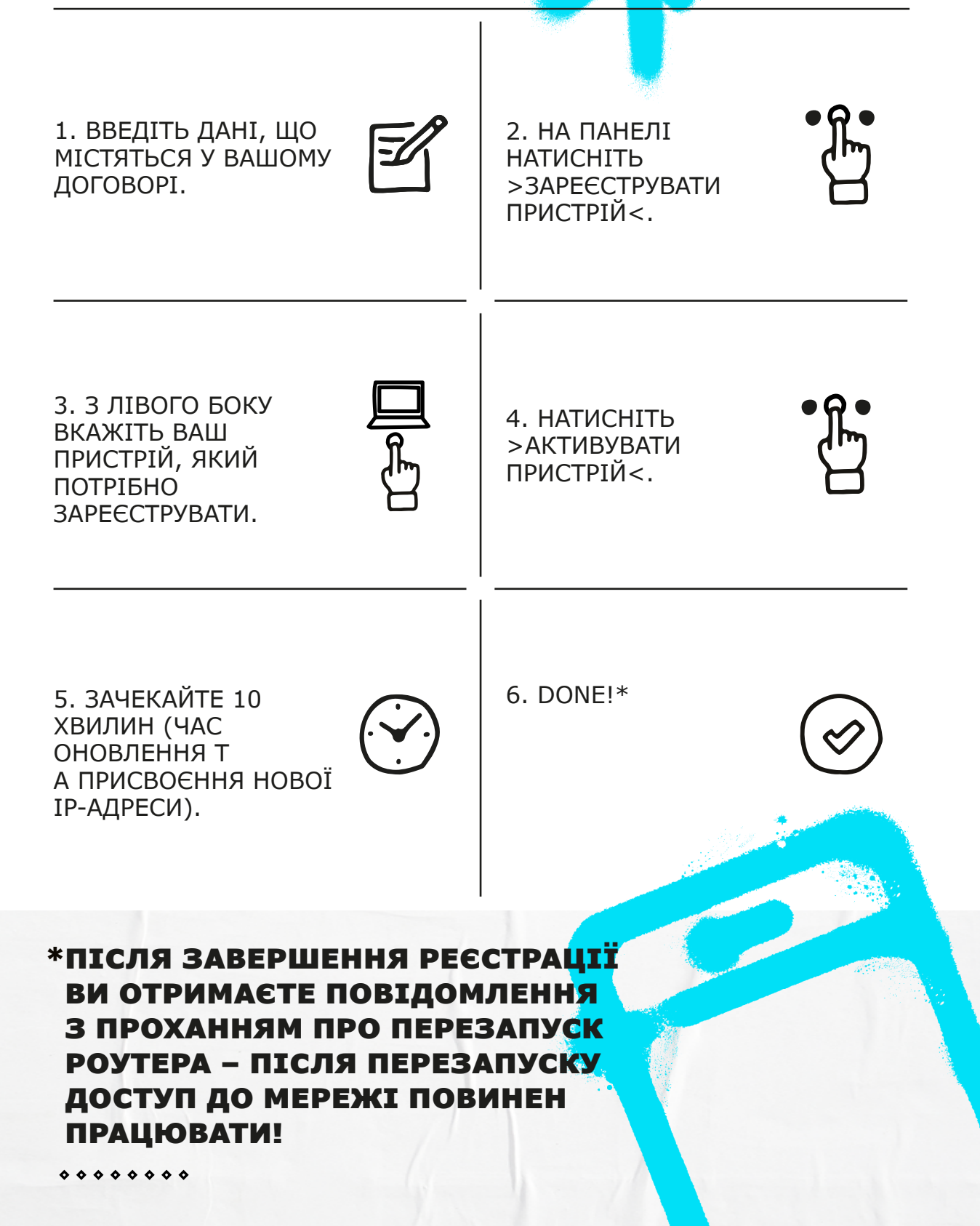